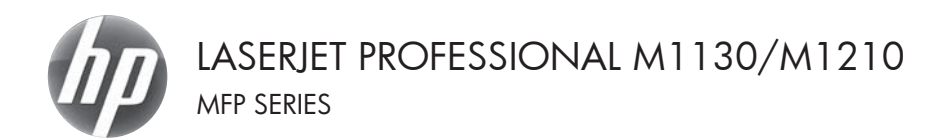

### Hızlı Başvuru Kılavuzu

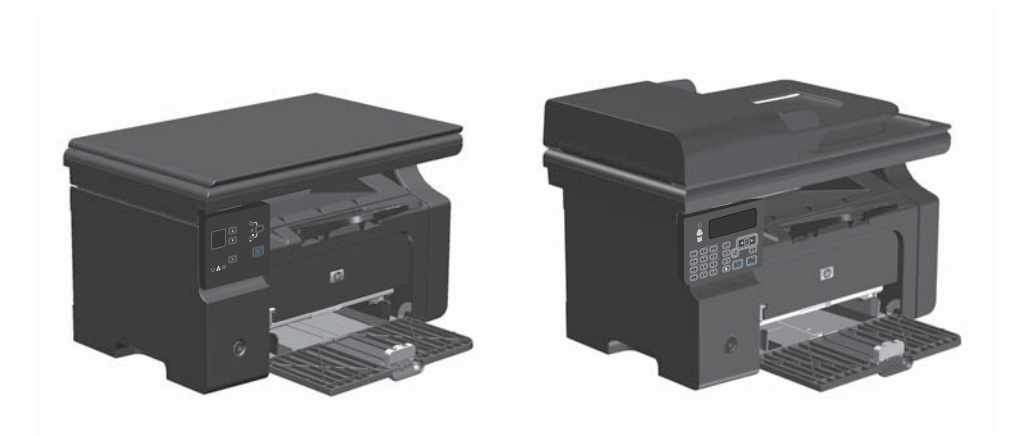

# Windows ile özel kağıtlara, etiketlere veya asetatlara yazdırma

- 1. Yazılım programının Dosya menüsünde Yazdır'ı tıklatın.
- Ürünü seçin ve Özellikler veya Tercihler düğmesini tıklatın.

| • | Dos | ya Dü <u>z</u> ei  | n <u>G</u> örünüm | <u>E</u> kle | <u>B</u> içi | m <u>A</u> r | açlar | <u>T</u> ablo |
|---|-----|--------------------|-------------------|--------------|--------------|--------------|-------|---------------|
|   |     | Kapa <u>t</u>      |                   |              |              | ХD           | B     | 310           |
|   |     | <u>F</u> arklı Kay | det               |              | ha           | n            | -     | 12            |
|   | 4   | <u>Y</u> azdır     |                   | Ctrl+P       | (            |              | 41 :  |               |

| Yazdır                                                                                   |                                                                                        |                                                             | -2                                                              |
|------------------------------------------------------------------------------------------|----------------------------------------------------------------------------------------|-------------------------------------------------------------|-----------------------------------------------------------------|
| Yazıcı<br>Ad:<br>Durum:<br>Tür:<br>Konum:<br>Apklama:                                    | HP Laser let Professional M1212rf<br>Bog<br>HP Laser let Professional M1212rf<br>LPT1: | ×                                                           | Ögelilder<br>Yazıcı Bul<br>Doşiyaya yazdır<br>El ile çift yönlü |
| Sayfa aralığ<br><u>i</u> jümü<br><u>G</u> eçerk s<br>Sayfa:<br>Sayfa numa<br>ayrarak gir | sayfa Segm<br>ardamı vejveya sayfa aralikarını virgüle                                 | Kopya sayısı<br>Kopya sayısı:                               | 1 🗇                                                             |
| Yazdışlacak:<br>Yazdır:                                                                  | Belge  Aralétaki túm sayfalar                                                          | Yələrləştər<br>Her kağıt igin: 1 səy<br>Səyfa boyytu: Ölçek | fa 🔹                                                            |
| Seçenekler                                                                               |                                                                                        | T                                                           | amam İptal                                                      |

3. Kağıt/Kalite sekmesini tıklatın.

| elignig Kağı/Kalite Etkiler Bitime Servisler |                                               |
|----------------------------------------------|-----------------------------------------------|
| Tazdima Gorevi Çabuk, Ayanar                 |                                               |
| Vanapilania                                  | ➡ 54                                          |
| Kağıt Seçenekleri                            |                                               |
| Boyut                                        | H                                             |
| A4 • Özel                                    | ••                                            |
| 🔄 Farki Kağt/Kapak Kulları                   |                                               |
| Kanada                                       |                                               |
| Otomatik Sec                                 | -10                                           |
| Tib                                          | 210 x 297 mm                                  |
| Dia Kale                                     |                                               |
| V göster                                     | Baski Kalkesi                                 |
|                                              | FastRes 600 ·                                 |
|                                              | EconoMode                                     |
|                                              | (Baski Kartuşu Tasamufuna Karlıda Bulunabile) |
| Ø                                            |                                               |
|                                              |                                               |

| Pre-Lasenet Professional M1222272 Tazbirma Tercinien            |                                           |
|-----------------------------------------------------------------|-------------------------------------------|
| Gelignig Koğt/Kalite Etkiler Etkiler Servisler                  |                                           |
| Yazdıma Görevi Çabuk Aparlar                                    |                                           |
| Varsapilarilar                                                  | • SI                                      |
| Kağıt Sepenekleri                                               |                                           |
| Boyut                                                           |                                           |
| A4 • 0ael                                                       |                                           |
| C) rana kagunapan nuliah<br>Kaynak:<br>Otomatik Sep •           |                                           |
| Tür                                                             | [210×237 mm]                              |
| Duz Kağı 🔹                                                      | L.                                        |
| Dizzik Gramak (60 - 74 g/m2)                                    | Baski Kaléesi                             |
| Orta Gramak (96 - 110 g/m2)<br>Vik rak Francek (111 - 320 a/m2) |                                           |
| Eksta Yuksek Granaj (131 - 175 g/m2)                            | FastRes 600 ·                             |
| Etketer                                                         | 10 C 10 C                                 |
| 9.4                                                             | EconoMode                                 |
| Orbaské                                                         | (press rump) reserving to 80000 Euchdole) |
| - Deska                                                         |                                           |
| lyi Kalke                                                       |                                           |
| Rough                                                           |                                           |
| Parjonen                                                        | Tamam iptal Uygula Yardm                  |

 Tür: açılır listesinden, kullandığınız kağıt türünü seçin ve Tamam düğmesini tıklatın.

#### Windows ile her iki yüze el ile yazdırma (dupleks)

 Giriş tepsisine yüzü yukarı bakacak şekilde kağıt yerleştirin.

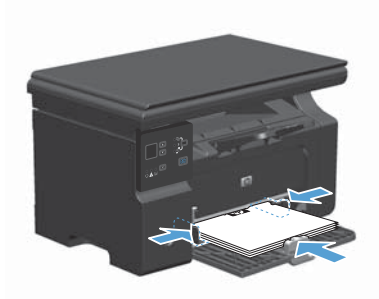

- Yazılım programındaki Dosya menüsünde Yazdır'ı tıklatın.
- Ürünü seçin ve ardından Özellikler veya Tercihler düğmesini tıklatın.

|   | <u>D</u> os | ya Dü <u>z</u> e   | n <u>G</u> örünüm | <u>E</u> kle | <u>B</u> iç | im | <u>A</u> raçlar | Tablo |
|---|-------------|--------------------|-------------------|--------------|-------------|----|-----------------|-------|
| 1 |             | Kapa <u>t</u>      |                   |              |             | Ж  | -<br>-          | 310   |
| 1 |             | <u>F</u> arklı Kay | /det              |              | ) p         | an |                 | 12    |
|   | 8           | <u>Y</u> azdır     |                   | Ctrl + P     |             | 0  | A 4             | 38    |

| Yazdır                                                                                             |                                                                                        |                                                               | _?_ ×                                                                  |
|----------------------------------------------------------------------------------------------------|----------------------------------------------------------------------------------------|---------------------------------------------------------------|------------------------------------------------------------------------|
| Yazıcı<br>Ad:<br>Durum:<br>Tür:<br>Konum:<br>Açıklama:                                             | HP Laser Let Professional M1212nf<br>Bog<br>HP Laser Let Professional M1212nf<br>LPT1: | •                                                             | Ögelikker<br><u>Y</u> azıcı Bul<br>Dgsyaya yazdır<br>El ile çift yöylü |
| Sayfa aralığı<br><u>i</u> <u>I</u> ümü<br><u>G</u> eçerk s<br>Sayfa:<br>Sayfa numa<br>ayrarak giri | ayfa Sepm<br>rolanni vejveya sayfa araliklarini virgūlie<br>n. Črn. 1, 3, 5-12.        | Kopya sayns<br>Kopya sayns:                                   | 1 🗇                                                                    |
| Yazdıplacak:<br>Yazdır:                                                                            | Belge  Aralétaki túm sayfalar                                                          | Yəkərləştər<br>Her kağıt igin: 1 səyf<br>Səyfa boyytu: Ölçeki | a 💌                                                                    |
| Secenekler                                                                                         |                                                                                        | Та                                                            | mam İptal                                                              |

4. Son İşlem sekmesini tıklatın.

 Her iki yüze yazdır (el ile) onay kutusunu seçin. İşin ilk yüzünü yazdırmak için Tamam düğmesini tıklatın.

 Yazdırılan yığını çıkış tepsisinden alın ve kağıt yönünü koruyarak, yazdırılan yüz alta gelecek şekilde giriş tepsisine yerleştirin.

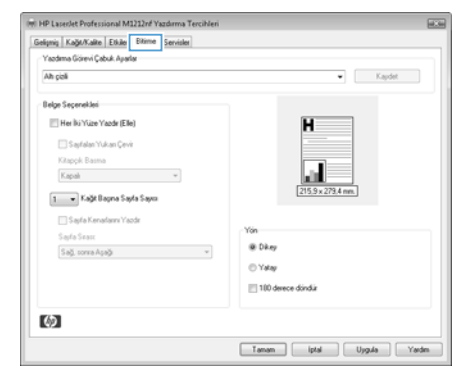

| selişmiş Kağıt/Kalite Etkiler Bitime Servisler |                   |
|------------------------------------------------|-------------------|
| Yazdıma Görevi Çabuk Ayarlar                   |                   |
| Ah çizli                                       | Kapdat            |
| Belge Seçenekleri                              |                   |
| V Her İki Yüze Yazdır (Elle)                   | H I               |
| 🔄 Sayialan Yukan Çevit                         |                   |
| Kitapçık Basma                                 |                   |
| Kapah 👻                                        |                   |
| 1 - Kašt Barna Savia Sava                      | 215.9 x 279,4 mm. |
|                                                |                   |
| 🛄 Sayta Kenadarini Yabdir                      | Yön               |
| Call and the factor                            | @ Dikey           |
| aat muantat                                    | © Value           |
|                                                | 0.000             |
|                                                | 100 derece döndür |
| (5)                                            |                   |
| (Q)                                            |                   |

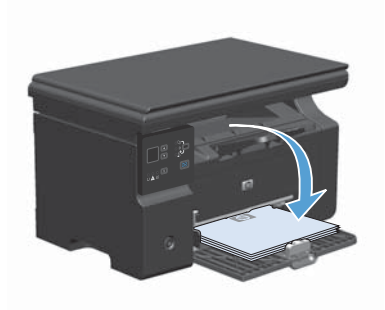

7. Bilgisayarda, işin ikinci yüzünü yazdırmak için **Devam** düğmesini tıklatın.

#### Windows ile kitapçık oluşturma

- 1. Yazılım programının Dosya menüsünde Yazdır'ı tıklatın.
- Ürünü seçin ve Özellikler veya Tercihler düğmesini tıklatın.

|   | Dos | ya Dü <u>z</u> ei  | n <u>G</u> örünüm | <u>E</u> kle | <u>B</u> i | çim | <u>A</u> raçlar | <u>T</u> ablo |
|---|-----|--------------------|-------------------|--------------|------------|-----|-----------------|---------------|
|   |     | Kapa <u>t</u>      |                   |              |            | X   | b B             | 310           |
| 1 |     | <u>F</u> arklı Kay | det               |              | Þ          | nan | -               | 12            |
| 1 | 8   | <u>Y</u> azdır     |                   | Ctrl+P       |            | 0   |                 | 3 8           |

| eg:<br>Durum:<br>Tür:<br>Konum:<br>Apklama:                                               | HP LaserJet Professional M1212nf<br>LPT1:                                    | <u>M</u>                                                      | Zgelikaer<br>Yazıcı Bul<br>Dgsyaya yazdır<br>El ile çift yğıllu |
|-------------------------------------------------------------------------------------------|------------------------------------------------------------------------------|---------------------------------------------------------------|-----------------------------------------------------------------|
| Sayfa aralığı<br>(B) Tümü<br>(C) Geçerik s.<br>(C) Sayfa:<br>Sayfa numa<br>ayırarak girir | nyfa Seçm<br>Indenni vejveya snyfa aralidarni virgüle<br>1. den. 1, 3, 5-12. | Kopya sayas<br>Kopya sayas:                                   | 1 🗇                                                             |
| (azdığlacak:<br>(azdır:                                                                   | Delge 💌 💌<br>Araliktali tüm sayfalar 💌                                       | Yəkərləştər<br>Her kağıt igin: 1 səyf<br>Səyfa boyytu: Ölçekl | a 💌                                                             |

3. Son İşlem sekmesini tıklatın.

| Selignig Kağt/Kalke Etkile Elkime Servisler |                    |
|---------------------------------------------|--------------------|
| Yazdıma Görevi Çabuk Ayarlar                |                    |
| Ah çizli                                    | Kapdet             |
| Belge Seçenekleri                           |                    |
| Her İki Yüze Yazdır (Elle)                  | H                  |
| Septatan Yukan Cevir                        |                    |
| Kitappik Basma                              |                    |
| Kapah v                                     |                    |
| T Kalé Barna Sada Saan                      | 215.9 x 273.4 mm.  |
|                                             |                    |
| Sayla Kenafarni Yazdir                      | Yon                |
| Sajra Srait                                 | @ Dkey             |
| and meeting                                 | © Ystav            |
|                                             | 1110 January 6 Jan |
|                                             | I TOU delece donda |
| 143                                         |                    |
| 42                                          |                    |

- 4. Her iki yüze yazdır (el ile) onay kutusunu tıklatın.
- HP Laserlet Professional M1212nf Yazdırma Tercihleri Gelipnig Kağı/Kalke Etkiler Bitime Servisler Yazdıma Görevi Çabuk Aparlar Ah çizli • Kapdet Belge Seçenekleri V Her İki Yüze Yazdır (Elle) H 🔄 Sasfalan Yukan Çevir Kitapok Basma Kapah 💌 Lu 1 🔹 Kağt Bapna Sayfa Sayıs 🔄 Sayfa Kenafarni Yaodr Yon @ Dikey Sağ, corra Aşağı 👻 C Yatav 100 derece donduir  $(\mathfrak{d})$ Tamam iptal Uygula Yardm

| Ak gal                                                                                                    | Kapdet |
|----------------------------------------------------------------------------------------------------|--------|
| Belge Separabel<br>(2) Her Muse Yacket (Ele)<br>Carlos Sector Consect<br>Manyo Banto<br>(2015 5-27) Anne<br>(2015 5-27) Anne<br>(2015 5-27) Anne<br>(2015 5-27) Anne                                                                                                    |        |
| Sayla Seate                                                                                                    |        |
| Salj zonsAşalı) →<br>Salj zonsAşalı) →<br>Salj |        |

 Kitapçık Yazdırma açılır listesinde bir ciltleme seçeneği belirleyin. Sayfa/Yaprak seçeneği otomatik olarak 2 Sayfa/Yaprak değerine değişir.

#### Kopyaları küçültme veya büyütme (M1130 Series)

1. Belgeyi tarayıcı camına yerleştirin.

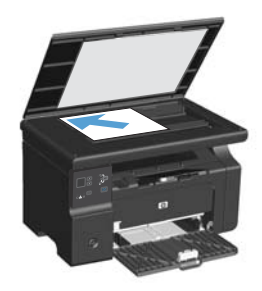

 Kurulum ) düğmesine, Küçült/Büyüt et işiği yanana kadar arka arkaya basın.

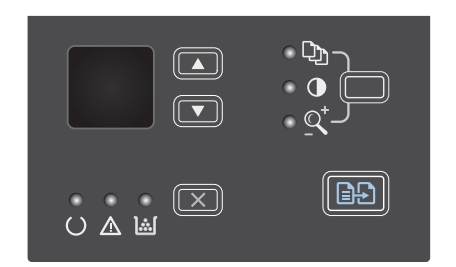

- Kopya boyutunu artırmak için yukarı ok ▲ düğmesine veya azaltmak için aşağı ok ▼ düğmesine basın.

#### Kopyaları küçültme veya büyütme (M1210 Series)

1. Belgeyi tarayıcı camına veya belge besleyiciye yerleştirin.

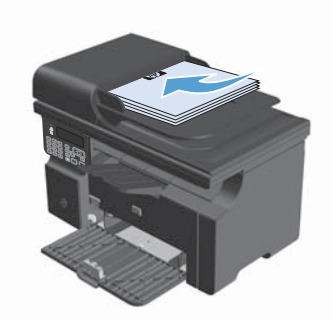

 Kopyalama Ayarları Aüğmesine bir kez basarak Küçült/Büyüt menüsünü açın.

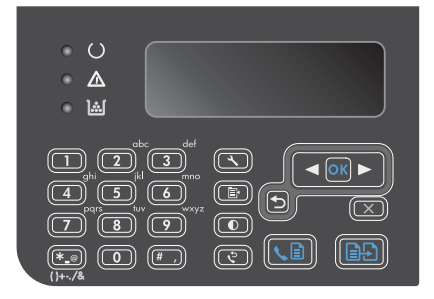

- Ok düğmelerine basarak doğru küçültme büyütme seçeneğini belirleyin ve sonra OK düğmesine basın.

#### Kopyalama kalitesini M1210 Series olarak değiştirme

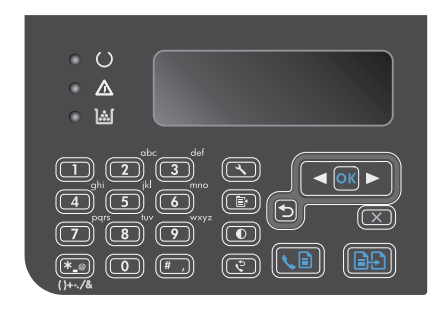

 Ok düğmelerini kullanarak kopya kalitesi seçeneğini belirleyin, sonra OK düğmesine basın.

**NOT:** Ayar iki dakika sonra varsayılan değere döner.

### İki taraflı orijinali iki taraflı belgeye kopyalama

1. Belgenin ilk sayfasını tarayıcı camına veya belge besleyiciye (M1210 Series) yerleştirin.

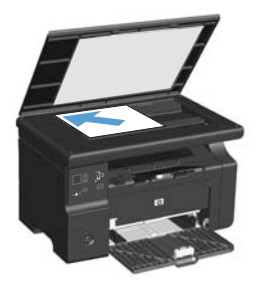

- 2. Kopyalamaya Başla 🗐 🖓 düğmesine basın.
- Orijinali ters çevirin ve tekrar tarayıcı camına veya belge besleyiciye yerleştirin.
- Kopyalanan sayfayı çıkış bölmesinden çıkarın ve yüzü aşağı dönük olarak giriş tepsisine yerleştirin.

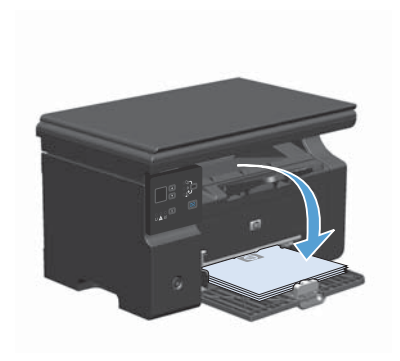

- 5. Kopyalamaya Başla 🗐 🗗 düğmesine basın.
- Kopyalanan sayfayı çıkış bölmesinden çıkarın ve ardından el ile harmanlamak üzere kenara koyun.
- Orijinalin tüm sayfaları kopyalanana kadar, orijinal belgenin sayfa sırasını izleyerek 1 -6 arasındaki adımları yineleyin.

#### Tarama kalitesi

Zamanla tarayıcı camında ve beyaz plastik arkalıkta toz ve kir birikebilir ve bu durum performansı etkileyebilir. Tarayıcı camını ve beyaz plastik arkalığı temizlemek için aşağıdaki yordamı kullanın.

 Aygıtı kapatmak için açma/kapama düğmesini kullanın ve ardından elektrik kablosunu elektrik prizinden çıkarın.

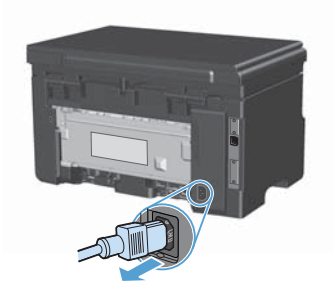

- 2. Tarayıcı kapağını açın.
- Tarayıcı camını ve beyaz plastik arkalığı, aşındırmayan bir cam temizleyicisiyle nemlendirilmiş yumuşak bir bezle veya süngerle temizleyin.

DİKKAT: Ürünün herhangi bir parçası üzerinde aşındırıcı madde, aseton, benzen, amonyak, etil alkol veya karbon tetraklorür kullanmayın; bu maddeler ürüne zarar verebilir. Doğrudan camın veya şaryonun üstüne sıvı bir şey koymayın. İçine sızarak ürüne hasar verebilir.

- Leke olmaması için camı ve beyaz plastiği güderi veya selüloz bir süngerle kurulayın.
- Aygıtı prize bağlayın ve güç düğmesinden açın.

## Faks telefon defterini oluşturmak ve düzenlemek için kontrol panelini kullanma

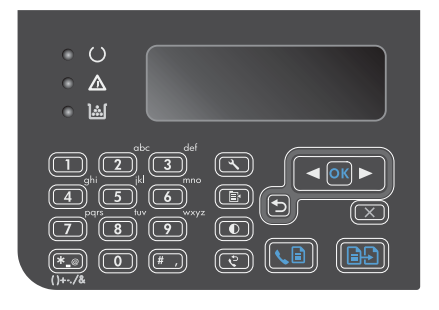

- Ok düğmelerini kullanarak Telefon Defteri menüsünü seçin ve sonra OK düğmesine basın.
- Ok düğmelerini kullanarak Ekle/Düzenle menüsünü seçin ve sonra OK düğmesine basın.
- Faks numarasını ve adını girin ve OK düğmesine basın.

#### Flatbed tarayıcıdan fakslama

1. Belgeyi, ön yüzü aşağı gelecek şekilde tarayıcı camına yerleştirin.

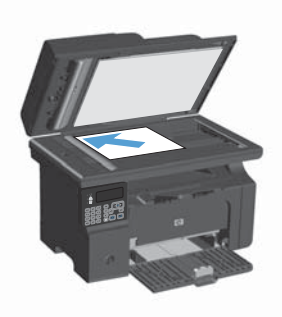

- 2. Kurulum 🔧 düğmesine basın.
- Telefon Defteri menüsünü seçin ve sonra OK düğmesine basın.
- Listeden telefon defteri girişini seçin. Giriş yoksa, numarayı çevirmek için kontrol panelindeki tuş takımını kullanın.

#### Belge besleyiciden fakslama

1. Orijinalleri belge besleyiciye yüzü yukarı bakacak şekilde yerleştirin.

**NOT:** Belge besleyici kapasitesi en fazla 35 sayfa 75 g/m<sup>2</sup> veya 20 lb ortamdır.

DİKKAT: Ürüne zarar vermemek için üzerinde silici bant, silici sıvı, ataç veya zımba teli bulunan orijinalleri kullanmayın. Ayrıca fotoğrafları, küçük boyuttaki orijinalleri ve hassas orijinalleri belge besleyiciye yerleştirmeyin.

 Kılavuzları kağıda dayanacak şekilde ayarlayın.

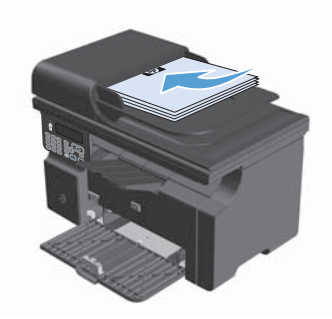

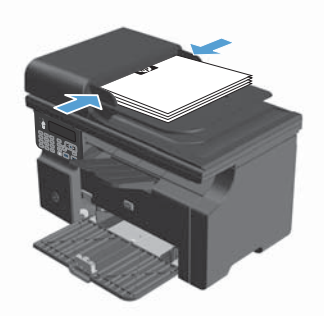

- 3. Kurulum 🔧 düğmesine basın.
- Telefon Defteri menüsünü seçin ve sonra OK düğmesine basın.
- Listeden telefon defteri girişini seçin. Giriş yoksa, numarayı çevirmek için kontrol panelindeki tuş takımını kullanın.

© 2016 Copyright HP Development Company, L.P.

www.hp.com

Edition 2, 2/2016 Parça numarası: CE841-90953

Windows ®, Microsoft Corporation'ın ABD'de kayıtlı ticari markasıdır.

Telif hakkı yasalarının izin verdiği durumlar dışında, önceden yazılı izin alınmadan çoğaltılması, uyarlanması veya çevrilmesi yasaktır.

Burada yer alan bilgiler önceden haber verilmeden değiştirilebilir.

HP ürünleri ve servisleriyle ilgili garantiler, söz konusu ürün ve servislerle birlikte sunulan açık garanti bildirimlerinde belirtilmiştir. Buradaki hiçbir husus ek bir garanti oluşturacak şekilde yorumlanmamalıdır. HP, teknik veya yazım hatalarından ya da eksikliklerden sorumlu değildir.

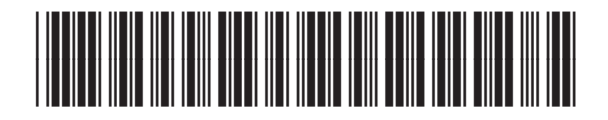

CE841-90953

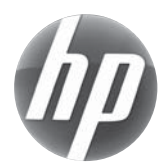